## McNab ELEMENTARY ONLINE PAYMENT INSTRUCTIONS

The steps to make an Online payment are as follows:

## Log on to https://estore.browardschools.com/OSP/default.aspx

Click on Elementary schools and you will get a drop down menu with every elementary school name. Scroll down to <u>(McNab Elementary)</u> and click on it. You will see all the different payment options for before care and aftercare.

Scroll down to <u>ASC full fee Period</u> <u>(this will show the payment period you are</u> paying for) \$163 and click on it to select it. It will take you to the Add to Cart page.

Next, click on Continue Shopping and when you are on the Menu page that shows all the options, scroll all the way down to <u>Activity Fee</u> and click on it to Add to Cart as well. This is a monthly \$(8.00) per child payment also.

If there is a sibling, click on **Continue Shopping and <u>select 5% Sibling discount (\$155)</u> and click on it, then click on <b>Add to Cart**. Then repeat the above step to add the Activity fee for your second child.

Now you can **Check Out** and log on to your account to finalize the payment. <u>If you</u> <u>already set up an account, just go to Current Users and input your User Id and</u> <u>Password</u>. If you don't have an account, click on New Users and follow instructions to create one.

You will need your child's <u>Student Number</u> in order to set up an account.

| Sample payment for one child: Does not include the one time payment registration fee of \$25 |          |
|----------------------------------------------------------------------------------------------|----------|
| asc full fee period 1 (McNab Elementary)                                                     | \$163.00 |
| asc period 8 activity fee ( <mark>McNab Elementary)</mark>                                   | \$8.00   |
| Total                                                                                        | \$171.00 |
| Sample payment for two children:                                                             |          |
| asc full fee period <mark>(McNab Elementary)</mark>                                          | \$163.00 |
| asc 5 % sibiling & SBBC discount for period (McNab Elementary)                               | \$155.00 |
| asc period activity fee McNab Elementary)                                                    | \$8.00   |
| asc period activity <mark>(McNab Elementary)</mark>                                          | \$8.00   |
| Total                                                                                        | \$334.00 |